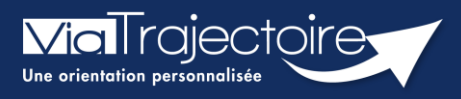

Portail usager - Naviguer dans un dossier

Grand-âge

Cette fiche a pour objectif de présenter comment naviguer dans un dossier ViaTrajectoire, depuis le portail Usagers, pour accéder à toutes les informations et réaliser les actions nécessaires.

## 1 Accéder au dossier

- Afin d'accéder au dossier, indiquez le numéro de dossier et le mot de passe que vous aviez déterminé lors de la création du dossier
- Cliquer sur **Se Connecter**.

| ACCÉDER À<br>MON DOSSIER     |              |
|------------------------------|--------------|
| N° de dossier                |              |
| Mot de passe                 |              |
| J'ai oublié mon mot de passe |              |
|                              | Se connecter |

 Un code d'authentification (OTP) sera envoyé sur l'adresse mail rattachée au dossier. Il sera à ressaisir dans la fenêtre qui s'affiche et cliquer sur Valider

| Authentification forte                                                                                | < |  |  |  |  |
|----------------------------------------------------------------------------------------------------|---|--|--|--|--|
| Veuillez saisir ci-dessous le <b>code OTP</b> que vous avez reçu par <b>email</b> . (h.h***@no***.fr) |   |  |  |  |  |
| Code OTP Valider                                                                                      |   |  |  |  |  |
| Si vous n'avez pas reçu votre code, vous pouvez en demander un autre                                  |   |  |  |  |  |

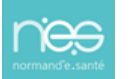

## 2 Naviguer dans le dossier

|                         | 3 Accueil                                                                                                    |                                                                                                    |                                                                                                    |                                                                | Besoin d'aide?                                                                                                    |                                                                                                    |                                           |
|-------------------------|----------------------------------------------------------------------------------------------------|----------------------------------------------------------------------------------------------------|----------------------------------------------------------------------------------------------------|----------------------------------------------------------------|----------------------------------------------------------------------------------------------------|----------------------------------------------------------------------------------------------------|-------------------------------------------|
| Mes informations        | Mon médecin traitant                                                                                                    | Validation du volet<br>médical                                                                                                    | Rechercher les<br>établissements                                                                                                    | Co<br>étal                                                     | ontacter les<br>blissements                                                                                                    | Consulter les réponses<br>en ligne                                                                                                    | Historique d                              |
| ernière actualisation o | du dossier : 03/12/2024. 6                                                                                                    |                                                                                                    |                                                                                                    |                                                                |                                                                                                    |                                                                                                    |                                           |
| 2                       | <ul> <li>Modifier la<br/>Modifier la<br/>sera adre</li> <li>Ajouter la<br/>réception<br/>(sans par<br/>OTP sera</li> </ul>                                                                                                  | rmet de passe<br>adresse mail (un<br>ssé par mail)<br>e numéro de t<br>du code de<br>ramétrage du t<br>reçu par mail)                                           | n lien de validati<br>téléphone pour<br>d'authentificati<br>éléphone, le co                                                            | on<br>la<br>on<br>de                                           | Param<br>Changer de n<br>Modifier mo<br>Changer d'ad<br>Modifier mo<br>Ajouter un Té<br>Ajouter mon<br>Annuler mon<br>Annuler mon | Aboren<br>Aboren de passe<br>on mot de passe<br>Iresse Email (h.h***@no***.fr<br>on email<br>Héphone portable OTP<br>n numéro<br>dossier et toutes mes demain<br>n dossier | )<br>ndes                                 |
| 34                      | Accueil permet<br>Besoin d'aide ?<br>nationale dédiée<br>Les différents on                                                                                                    | de revenir à la p<br>ramène vers le<br>aux usagers<br>glets de navigat                                                                                          | bage d'accueil du<br>Formulaire de co<br>tion dans le doss                                                                             | ı port<br>ontac<br>ier                                         | ail Usage<br>t et vers                                                                                                    | ers<br>le numéro de la h                                                                                                    | otline                                    |
|                         | <ul> <li>Mes info</li> <li>Mon médicales</li> <li>Validation<br/>médicales</li> <li>Validation<br/>médicales</li> <li>Recherch<br/>de recher</li> <li>Contacter<br/>sélectionr</li> <li>Consulter<br/>sélectionr</li> </ul> | rmations : dor<br>decin traitant<br>et d'autonomie<br>on du volet m<br>her les établiss<br>cher et sélection<br>er les établiss<br>nés<br>er les réponse<br>nés | nnées administra<br>: le médecin sél<br>nédical : visibil<br>sements : mote<br>nner des établiss<br>ements : envoi<br>es en ligne : ve | tives,<br>ectior<br>ité su<br>eur de<br>emen<br>de l<br>oir le | financiè<br>nné pour<br>ur la co<br>e rechercl<br>ts<br>a demar<br>es répons                                                      | res, pièces jointes<br>compléter les do<br>mplétion des do<br>he multicritères. P<br>nde aux établisse<br>ses des établisse                                                | nnées<br>nnées<br>ermet<br>ments<br>ments |

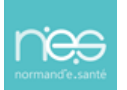